## hinen

#### Dongguan Hinen New Energy Technology Co., Ltd

Add: No.24 Dongkang Road, Dalingshan Town, Dongguan City, Guangdong, China Tel: +86 (769) 89920666 ext 8318 Email: service@hinen.com Website: https://www.hinen.com

#### Hinen Australia Pty. Ltd.

Add: Suite 503,Level 5, Tenancy 3,107 Mount Street, North Sydney Email: service@hinen.com.au Tel: +61 2 7258 1272 Website: https://au.hinen.com

#### Europe HL Hinen B.V.

Add: John M. Keynesplein 1, 1066EP Amsterdam Email: service@hinen.com Tel: +86 (769) 89920666 ext 8318 Website: https://eu.hinen.com

#### **Hinen Energy Eastern Europe**

Add: Wąska 95, 05-806 Sokołów Poland Email: biuro@hinen.com Tel: +48 606 807 712 Website: https://eu.hinen.com

#### Hinen South Africa (Pty) Ltd

Add:Ground floor, Block B, 100 West Street, Sandton.Johannesburg 2196, South Africa Email: SAfrica@hinen.com Tel: +27 10 449 2306 Website: https://za.hinen.com

#### Hinen Technology East Africa LIMITED

Add: No. 6, Kirichwa Lane Court, next to GreenhouseMall, Ngong Road, Nairobi, Kenya Email: EAfrica@hinen.com Tel: +254789688999 Website: https://za.hinen.com

#### Hinen West Africa LIMITED

Add:30A Opebi Rd, IKEJA, Ikeja 101233, Lagos, Nigeria Email: WAfrica@hinen.com Tel: +86 (769) 89920666 ext 8318 Website: https://za.hinen.com

# **hinen** OFF-GRID INVERTER

## N2400S / N3000S / N3300S

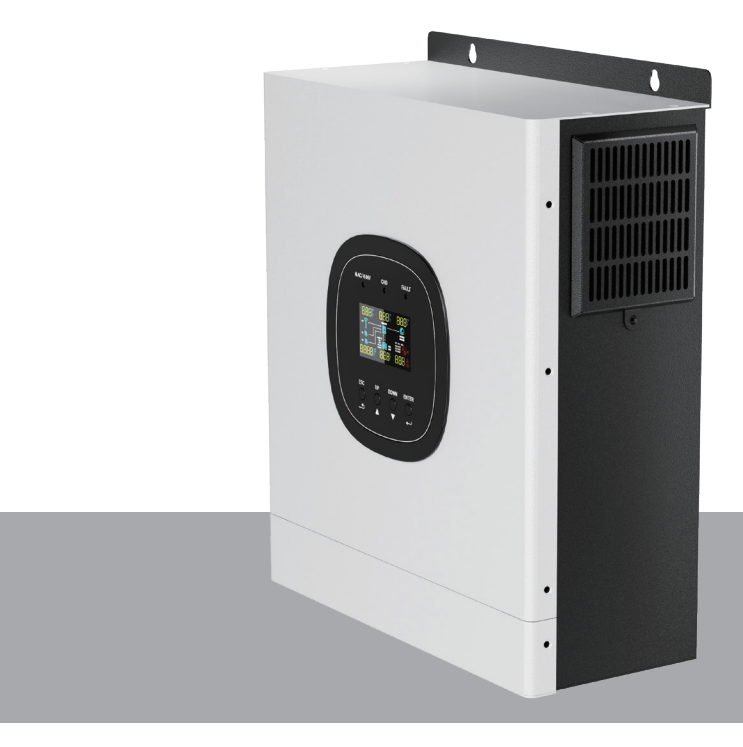

## **User Manual**

## Contents

| 1. About this manual            | 1  |
|---------------------------------|----|
| 1.1 Applicability               | 1  |
| 1.2 Scope                       | 1  |
| 1.3 Object                      | 1  |
| 1.4 Safety instructions         | 1  |
| 2. Introduction                 | 2  |
| 2.1 Function                    | 2  |
| 2.2 Basic system structure      | 3  |
| 2.3 Product overview            | 4  |
| 3. Installation                 | 4  |
| 3.1 Unpacking and inspection    | 4  |
| 3.2 Installation tools          | 5  |
| 3.3 Preparation                 | 6  |
| 3.4 Installing the device       | 6  |
| 3.5 Battery connection          | 7  |
| 3.6 AC input/output connection  | 8  |
| 3.7 PV connection               | 10 |
| 3.8 Communication connection    | 12 |
| 4. Operation                    | 13 |
| 4.1 Battery On/Off              | 13 |
| 4.2 Operation and display panel | 13 |
| 4.3 LCD screen icons            | 14 |
| 4.4 LCD Settings                | 17 |
| 5. Fault reference code         | 22 |
| 6. Warning indicators           | 23 |
| 7. Operation status description | 25 |
| 8. Specifications               | 27 |
| 9. Troubleshooting              | 31 |

#### 1. About this manual

#### 1.1 Applicability

This manual applies to the following equipment: N3300S N3000S

N2400S

#### 1.2 Scope

This manual describes the assembly, installation, operation and troubleshooting of this equipment. Please read this manual carefully before installation and operation.

#### 1.3 Object

This manual is intended for qualified person and end users. Tasks that do not require any particular qualification can also be performed by end users. Qualified person must have the following skills:

• Knowledge of how the inverter works and how to operate it.

• Training on how to deal with the hazards and risks associated with the installation and use of electrical equipment and devices.

- · Hazards and risks associated with equipment and devices.
- Training in the installation and commissioning of electrical equipment and devices.
- · Knowledge of applicable standards and directives.
- · Knowledge of and compliance with this document and all safety information.

#### 1.4 Safety instructions

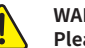

WARNING: This chapter contains important safety and operating instructions. Please read and save this manual for future reference.

1.CAUTION - Only qualified personnel should install equipment with batteries.

2. Before using the device, read all instructions and warning labels on the device, understand the battery and all relevant sections of this manual.

3. Never cause a short circuit in the AC output and DC input, and never connect the power supply when the DC input is short-circuited.

4. Do not charge frozen batteries.

5. Do not disassemble the unit and take it to a qualified service center if servicing or repair is required. Improper reassembly may result in electric shock or fire hazard.

6.To reduce the risk of electric shock, disconnect all wiring before attempting any maintenance or service. Turning off the unit will not reduce this risk.

7. Extreme caution should be exercised when using metal tools on or around batteries. Potential risks, such as sparking or short-circuiting of the battery or other electrical components due to a dropped tool, could cause an explosion.

8.For optimal operation of this off-grid solar inverter, please select the appropriate cable size according to the required specifications, which is very important for the correct operation of this off-grid solar inverter.

9.When you want to disconnect the AC or DC terminals, please strictly follow the installation procedures.

10. Grounding Instructions - This off-grid solar inverter should be connected to a permanently grounded wiring system.

11.Fuses - This inverter is supplied with specific standard fuses as overcurrent protection for battery power.

12.Warning! Only qualified service personnel should service this equipment. If the error persists after troubleshooting according to the troubleshooting table, return this off-grid solar inverter to your local dealer or service center for repair.

#### 2. Introduction

This is a multi-function inverter/charger that combines inverter, solar charger and battery charger functions to provide uninterruptible power support in a portable size. Its comprehensive LCD display provides user-configurable and easy-to-access push-button operations, such as battery charging current AC/solar charger priority, and acceptable input voltages depending on the application.

#### 2.1 Function

- Configure the input voltage range for home appliances and personal computer through LCD settings.
- + Configure battery charging current based on application through LCD settings.
- Configure AC/Solar charger priority through LCD settings.
- $\cdot\,$  Compatible with utility or generator power.
- $\boldsymbol{\cdot}$  Automatic restart when AC power is restored.
- Overload/over temperature/short circuit protection.
- Smart battery charger design optimizes battery performance.
- Cold start function.

#### 2.2 Basic system structure

The diagram below shows the basic application of this inverter/charger. It also includes the following equipment to form a complete operating system:

- Generator or utility power
- · Photovoltaic module (optional)

For other possible system configurations, please consult your system integrator, depending on your requirements.

The inverter can power a wide range of appliances in a home or office environment, including motor-based appliances such as lamps, fans and air conditioners.

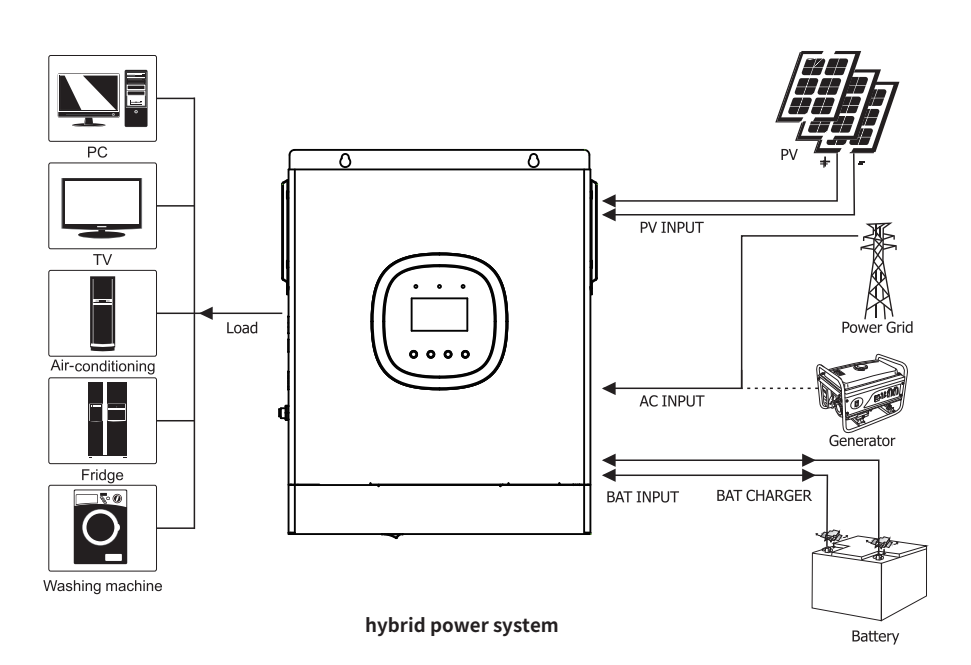

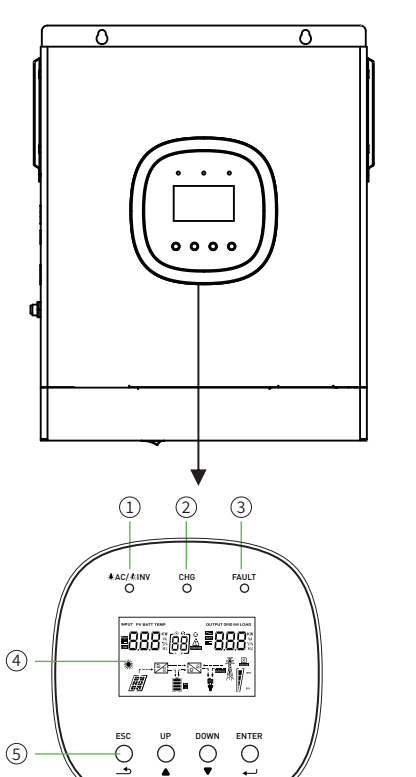

2.3 Product overview

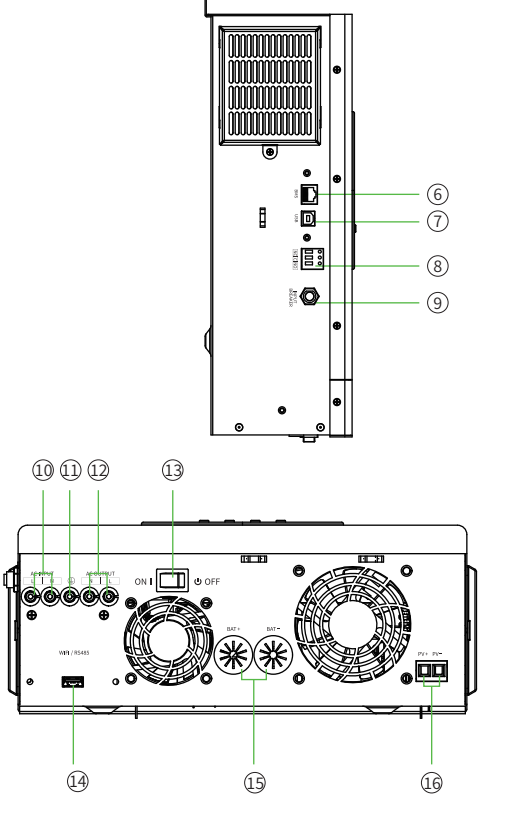

- 1. Status indicator
- 2. Discharging/Charging indicator
- 3. Fault indicator
- 4. LCD display
- 5. Function buttons
- 6. BMS communication interface
- 7. USB
- 8. Dry Contact

AC Input
 PE (protective earth)
 AC output
 Power on/off switch

9. Input breaker

- 14. USB WIFI
- 15. Battery input
- 16. PV input

#### 3. Installation

#### 3.1 Unpacking and inspection

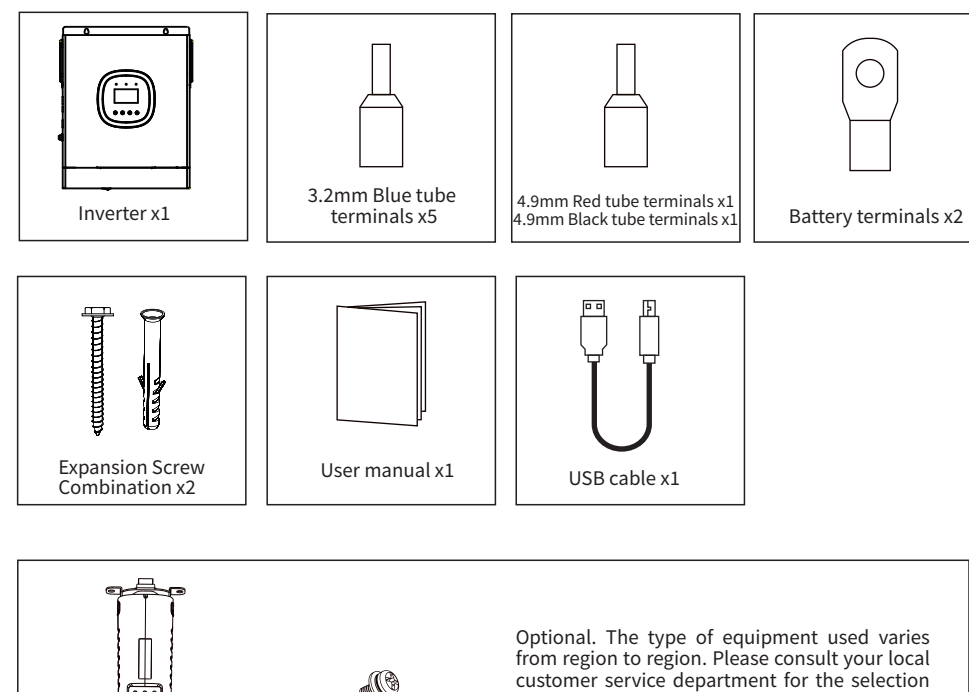

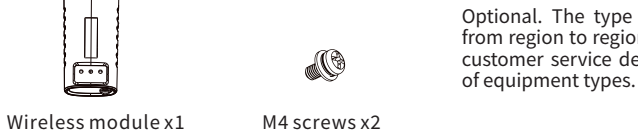

#### 3.2 Installation tools

Recommended installation tools include but are not limited to the following tools. If necessary, additional auxiliary tools can be used on site.

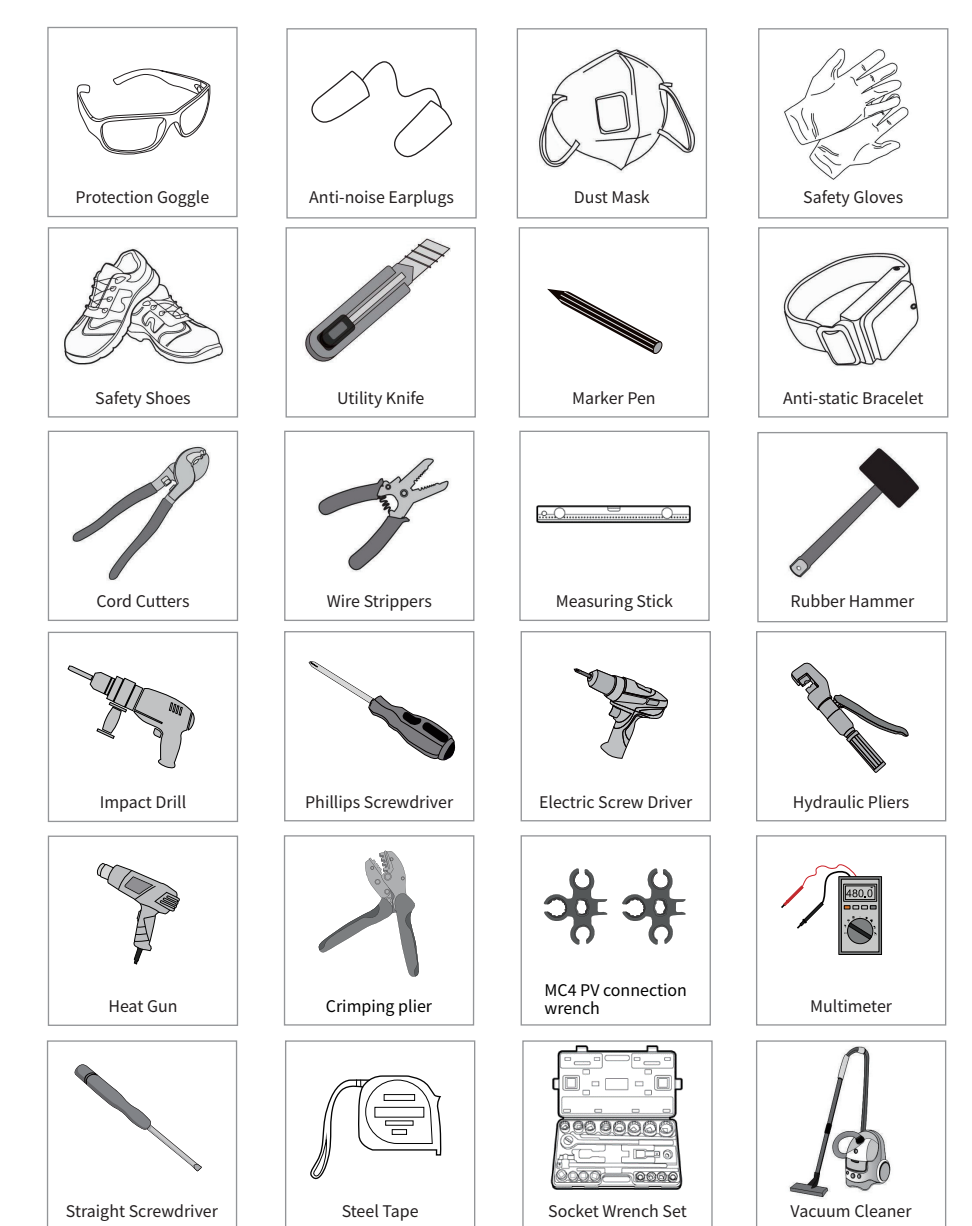

#### 3.3 Preparation

Before connecting all wires, remove the bottom cover by removing the two screws as shown below.

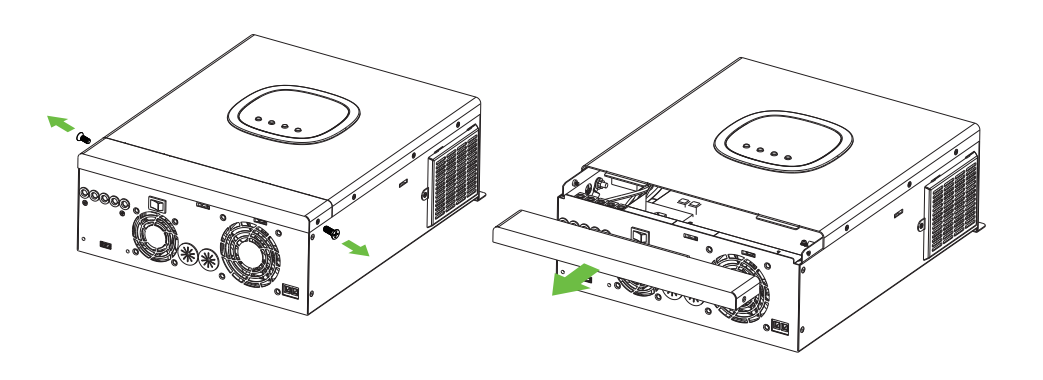

#### Tighten the two expansion screws to install the unit.

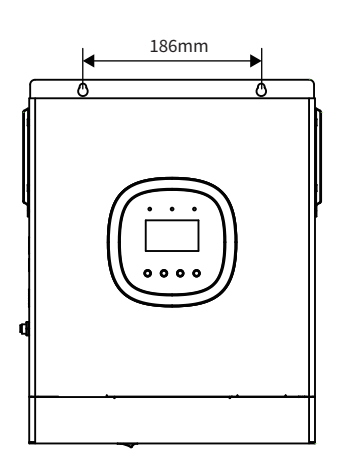

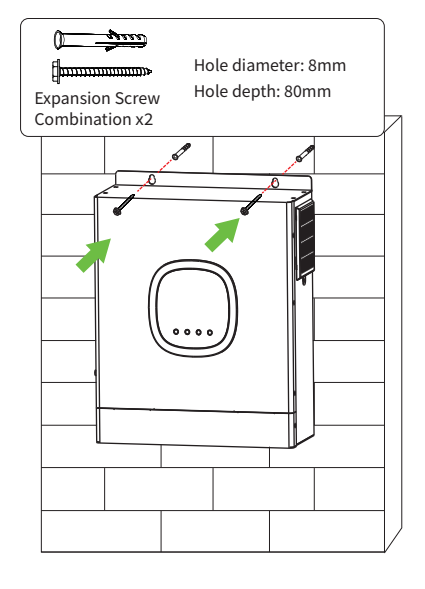

#### 3.5 Battery connection

**Note:** For safe operation and regulatory compliance, a separate DC overcurrent protector or circuit breaker is required between the batteries and the inverter. The circuit breaker may not be requested but an overcurrent protector is still required to be installed.

O-type terminal:

Warning! All wiring must be performed by qualified personnel.

**Warning!** Using the proper cables to connect the battery is important for the safe and efficient operation of the system. To reduce the risk of injury, use the appropriate cable and terminal sizes recommended below.

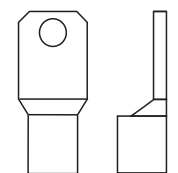

#### Recommended battery cable and terminal sizes:

| Мос   | del  | Typical Amperage | Battery capacity | Wire diameter |
|-------|------|------------------|------------------|---------------|
| 2.4KW | 1144 | 100AH            | 1*6AGW           |               |
|       | 114A | 200AH            | 2*6AGW           |               |
| 3KW   | 1424 | 100AH            | 1*4AGW           |               |
|       | 142A | 200AH            | 2*6AGW           |               |
| 3.3KW | 1564 | 100AH            | 1*3AGW           |               |
|       | 156A | 200AH            | 2*4AGW           |               |

#### Follow the steps below to make battery connections:

1. Assemble the battery ring terminals according to the recommended battery cable and terminal sizes.

2. 2.4kW/3kW/3.3kW models support 24VDC systems.

Connect all battery packs as shown below. It is recommended to connect batteries with at least 100AH capacity for 2.4KW models and at least 200AH capacity for 3KW/3.3KW models.

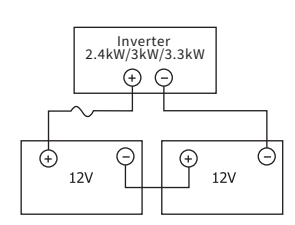

#### 3.4 Installing the device

## Before selecting a mounting location, please consider the following points:

Do not install the inverter on flammable building materials.

Mount on a solid surface.

Mount this inverter at eye level so that the LCD display can be read at all times.

For proper air circulation to dissipate heat, leave a clearance of approximately 200 mm and approximately 300 mm above and below the unit.

The ambient temperature should be between  $0^{\circ}$ C and  $55^{\circ}$ C to ensure optimal operation.

The recommended mounting position is vertically adhered to the wall.

Ensure that other objects and surfaces are kept as shown below to ensure adequate heat dissipation and sufficient space to remove wires.

For installation on concrete or other non-combustible surfaces only.

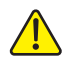

The unit is suitable for installation on concrete or other non-combustible surfaces.

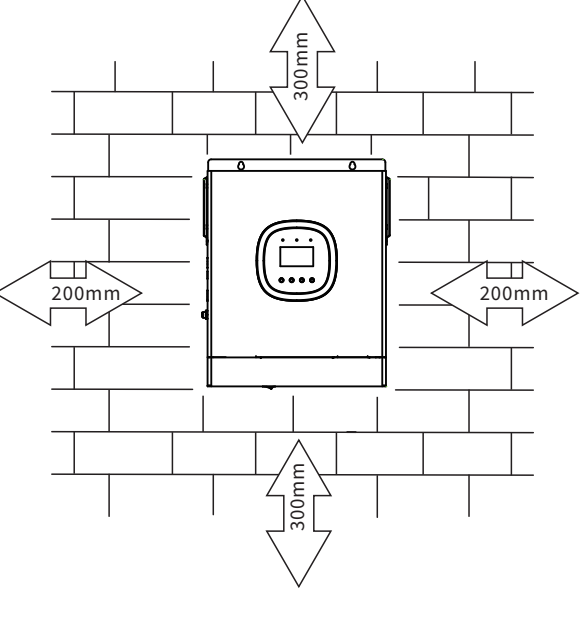

3. Insert the ring terminals of the battery cables flat into the battery connectors of the inverter and make sure the bolts are tightened to a torque of 2-3 Nm. Ensure that the polarity of the battery and the inverter/charger are correctly connected and that the ring terminals are tightly screwed onto the battery terminals.

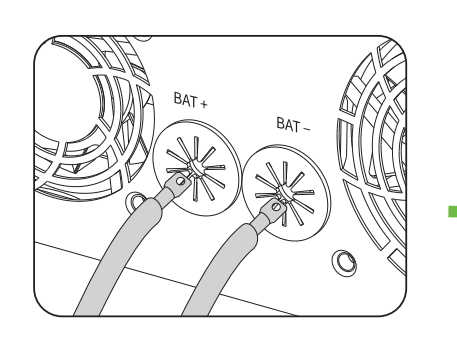

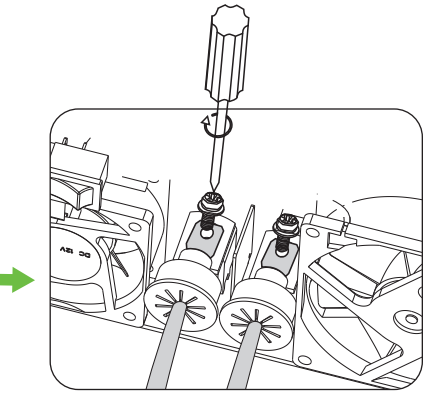

#### Warning: electric shock hazard

Due to the high voltage of series batteries, care must be taken when installing.

**Attention!** Do not place anything between the flat part of the inverter terminals and the Aring terminals. Otherwise overheating may occur.

CAUTION!!! Do not apply antioxidants to the terminals before they are tightly connected.

**CAUTION!!!** Make sure that DC (+) must be connected to DC (+) and DC (-) must be connected to DC (-) before making final DC connections or turning off the DC breaker/circuit breaker.

#### Follow the steps below to make AC input/output connections:

1. Always turn on the DC protector or circuit breaker before making AC input/output connections.

2. Strip the insulated sleeve of the cables for 7-8mm and press the condutor part into the corresponding inverter terminals. You are advised to determine the length of the conductor by the length of the inverter terminal.

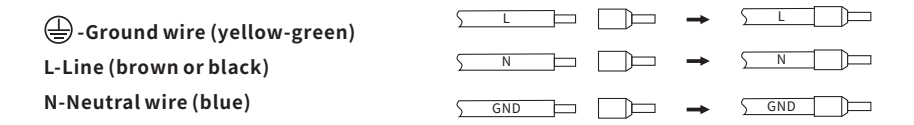

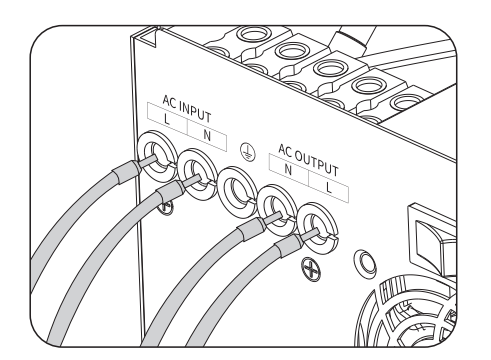

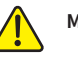

Make sure AC power is disconnected before attempting to hardwire AC power to the unit.

4. Then, insert the AC output wires according to the polarity indicated on the terminal block and tighten the terminal screws. Be sure to connect the PE protective conductor ( $(\underline{\Box})$ ) first.

#### 3.6 AC input/output connection

**Note!** Install a separate AC circuit breaker between the inverter and the AC input power supply before connecting to the AC input power supply. This will ensure that the inverter can be safely disconnected during maintenance and will completely prevent AC input overcurrent. The recommended size of the AC circuit breaker is 20A for 2.4kW and 32A for 3kW/3.3kW.

**Note!** There are two terminals labeled "AC INPUT" and "AC OUTPUT". Do not misconnect the input and output connectors!

Warning! All wiring must be carried out by qualified personnel.

Warning! It is important for the safe and efficient operation of the system that the proper cables are used for AC input connections. To reduce the risk of injury, use the appropriate cable size recommended below.

#### AC Line Recommended Cable Requirements

| Model     | Specification | Torque value |  |
|-----------|---------------|--------------|--|
| 2.4kW     | 14AWG         | 0.8~1.0Nm    |  |
| 3kW/3.3kW | 12AWG         | 1.2~1.6Nm    |  |

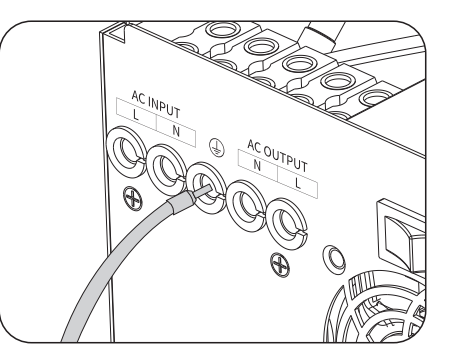

#### **CAUTION: IMPORTANT**

Be sure to connect the AC wires with the correct polarity. If the L and N wires are connected reversely, it may cause a short circuit in the grid when these inverters are operated in parallel.

**CAUTION:** Appliances such as air conditioners take at least 2~3 minutes to restart because there needs to be enough time to balance the refrigerant gas within the circuit. If a power outage occurs and is restored in a short time, it will damage your connected appliances. To prevent such damage, please check whether the air conditioner manufacturer is equipped with a delay function before installation. Otherwise, this inverter/charger will trigger an overload fault and cut off the output to protect your appliances, but sometimes it will still cause internal damage to the air conditioner.

#### 3.7 PV connection

**CAUTION:** Before connecting the PV modules, install a separate DC circuit breaker between the inverter and the PV modules.

WARNING! All wiring must be done by qualified personnel.

**WARNING!** Using appropriate cables to connect PV modules is important for safe and efficient system operation. To reduce the risk of injury, use the appropriate cable size recommended below.

| Model Typical current strength |     | Cable size | Torque    |
|--------------------------------|-----|------------|-----------|
| 2.4kW/3kW/3.3kW                | 60A | 8AWG       | 1.4~1.6Nm |

#### PV module selection:

#### When selecting the appropriate PV modules, always consider the following requirements first:

1. The open circuit voltage (Voc) of the PV modules should not exceed the maximum PV array circuit volatge of the inverter.

2. The open circuit voltage (Voc) of the PV module should be higher than the minimum battery voltage.

| Solar charging mode                     |                 |
|-----------------------------------------|-----------------|
|                                         | MPPT Charger    |
| Inverter Model                          | 2.4kW/3kW/3.3kW |
| Charging Current                        | 60A             |
| Maximum PV Array Open Circuit Voltage   | 145Vdc          |
| PV Array MPPT Voltage Range             | 30~120Vdc       |
| Minimum battery voltage for PV charging | 17Vdc           |
| System DC Voltage                       | 24Vdc           |

#### Follow these steps to make PV module connections:

1. Remove the 10 mm insulating sleeves from the positive and negative conductors.

2. Check the polarity of the PV module and PV input connector wires. Then, connect the positive (+) lead of the wire to the positive (+) lead of the PV input connector. Connect the negative (-) lead of the wire to the negative (-) lead of the PV input connector.

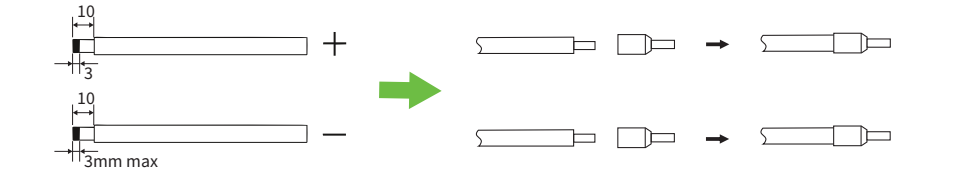

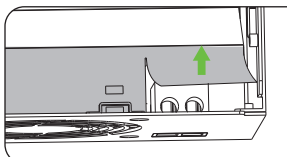

Note: Lift up the duct paper and then tighten the screws to secure the wires.

3. Locking screws to secure the wire. Ensure that wires are securely connected.

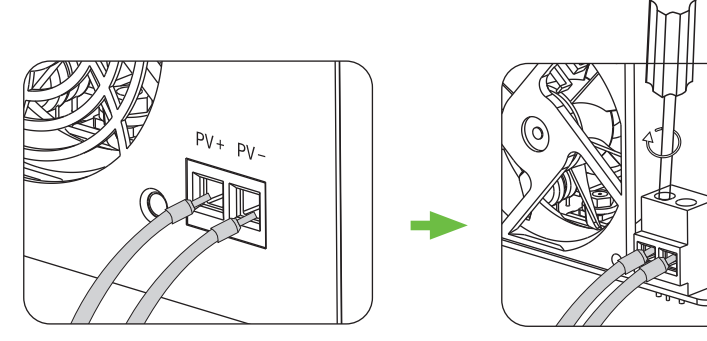

#### **Recommended PV module configuration**

| PV Module Spec. (reference)<br>-260Wp                 | Inverter model | Solar Input | Number of PV modules |
|-------------------------------------------------------|----------------|-------------|----------------------|
| -Imp:8.42A<br>-Voc:37.7Vdc<br>-Isc:8.89A<br>-Cells:60 | MPPT-60A       | 3S3P        | 9PCS                 |

#### Solar panel installation diagram

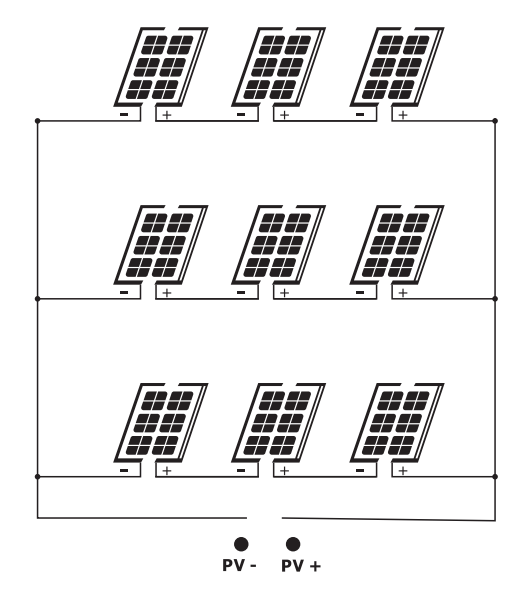

MPPT-60A

#### **Final Assembly**

After all the wires are connected, put the buttom cover in place and tighten the screws as shown in the picture.

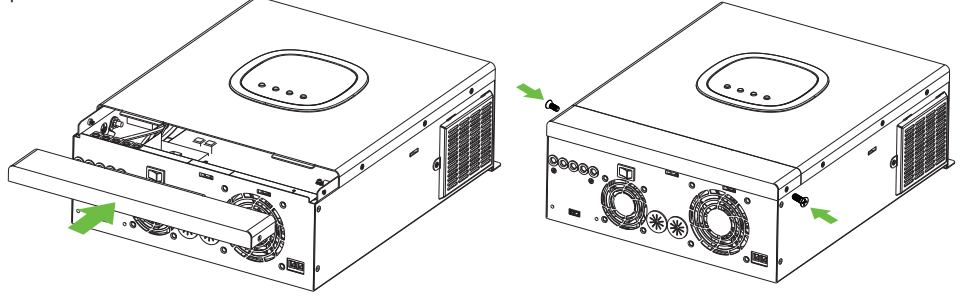

#### 3.8 Communication connection

Please use the communication cable provided to connect the inverter to the computer, insert the CD that comes with the inverter into the computer, and follow the on-screen instructions to install the monitoring software. For detailed software operations, please refer to the software manual in the CD.

**WARNING!** It is strictly forbidden to use the network cable as a communication cable to communicate directly with the computer port, otherwise it may damage the internal components of the controller.

**WARNING!** The RJ45 interface is only suitable for use with our company's supporting products or operation by professionals.

#### **RJ45 Pinout**

| Pin | Definition | ]   |      |
|-----|------------|-----|------|
| 1   | Wake Up    | 1 6 |      |
| 2   | GND        |     |      |
| 3   | GND        |     | JUUU |
| 4   | CAN-H      | 1 2 | 345  |
| 5   | CAN-L      |     |      |
| 6   | GND        |     |      |
| 7   | RS-485A    | 1 🛏 |      |
| 8   | RS-485B    | 1 - |      |

#### Dry contact signal

There is a dry contact (3A/250VAC) on the rear panel. It can be used to send a signal to an external device when the battery voltage reaches a warning level.

| Device Status |                                                                                                    |                                         | Dry contact port                                                                               |        |       |
|---------------|----------------------------------------------------------------------------------------------------|-----------------------------------------|------------------------------------------------------------------------------------------------|--------|-------|
|               |                                                                                                    |                                         |                                                                                                | NC & C | NO&C  |
| Power Off     | The devi                                                                                              | ce is turned o                          | Close                                                                                          | Open   |       |
|               | The outp                                                                                              | out is powere                           | d by the utility.                                                                              | Close  | Open  |
|               | The                                                                                                   | Procedure                               | Battery voltage < low DC warning voltage                                                       | Open   | Close |
| Power on      | output is<br>powered<br>by<br>batteries<br>or solar<br>energy<br>Proce-<br>dure 0<br>First s<br>solar | is 01 Set to<br>Utility<br>Power        | Battery voltage > setting value in<br>program 14 or battery charging reaches<br>floating stage | Close  | Open  |
|               |                                                                                                    | batteries<br>or solar<br>energy dure 01 | Battery voltage < setting value in<br>program 13                                               | Open   | Close |
|               |                                                                                                    | First set<br>to SBU or<br>solar         | Battery voltage > setting value in<br>program 14 or battery charging reaches<br>floating stage | Close  | Open  |

#### 4. Operation

#### 4.1 Battery On/Off

Once the device is properly installed and the battery is well connected, simply press the on/off switch (at the bottom) to turn the device on.

**Note:** To turn off the power, please press the switch to turn off first, then turn off the braeker of the PV and the AC, and finally turn off the braeker of the battery.

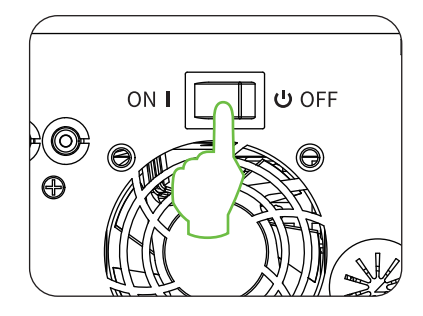

#### 4.2 Operation and display panel

The operation and display panel is shown in the figure below. It is on the front panel of the inverter, which includes three indicator lights, four function keys and an LCD display screen to display the operating status and input/output power information.

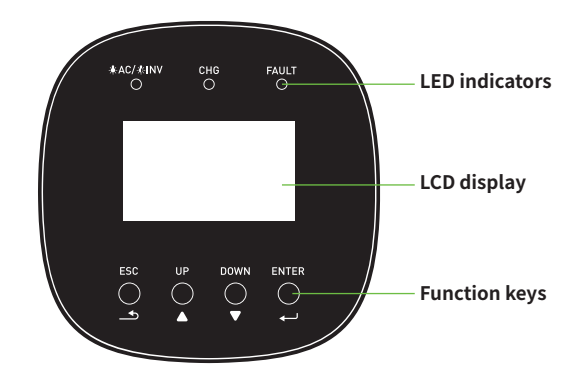

#### LED indicators

| LED indicators |                                    | 5         | Information                             |
|----------------|------------------------------------|-----------|-----------------------------------------|
| J. AC/JUNIV    | Groop                              | Always on | Mains mode.                             |
| ₩AC/ ₩11NV     | Flash                              |           | Off-grid mode.                          |
| сце            | Groop                              | Always on | The battery is fully charged.           |
|                | Flash                              | Flash     | The battery is charging or discharging. |
| FAULT          | Always on The inverter has failed. |           | The inverter has failed.                |
|                | Keu                                | Flash     | A warning occurs in the inverter.       |

#### **Function keys**

| Function keys | Description                                          |
|---------------|------------------------------------------------------|
| ESC           | Exit setting mode.                                   |
| UP            | Go to previous selection.                            |
| DOWN          | Go to next selection.                                |
| ENTER         | Confirm selection in setup mode or enter setup mode. |

#### 4.3 LCD screen icons

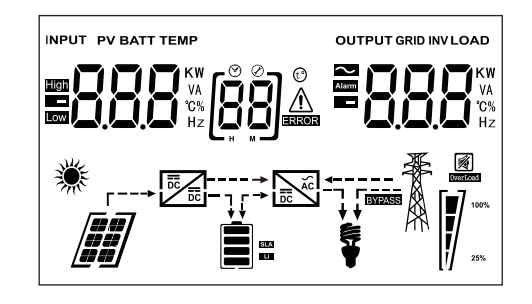

| lcon                                            | Functional description                                                                                                    |  |  |  |
|-------------------------------------------------|----------------------------------------------------------------------------------------------------|--|--|--|
| Input source information and output information |                                                                                                    |  |  |  |
| $\sim$                                          | Indicates the exchange of information.                                                                                                    |  |  |  |
|                                                 | Indicates DC information.                                                                                                    |  |  |  |
| KW<br>VA<br>C%<br>Hz                            | Indicates input voltage, input frequency, PV voltage, battery voltage, and charger<br>current.<br>Indicates output voltage, output frequency, VA load, Watt load, and discharge<br>current. |  |  |  |
| Configuration proce                             | edures and error messages                                                                                                    |  |  |  |
| [88]                                            | Instructions for setting up the procedure.                                                                                                    |  |  |  |
| 88 🚠                                            | Indicates warning and fault codes.<br>Warning: Flashing 🖁 🛱 🖾 and warning code.<br>Fault: Illuminates 🎖 🌡 📥 and the fault code.                                                             |  |  |  |

#### **Battery Information**

SLA Li

Displays battery level 0-24%, 25-49%, 50-74% and 75-100% in battery mode and charging status in AC mode.

In AC mode, the battery charging status will be displayed.

| State                | Battery voltage LCD display |             |                                                                 |                                          |                   |  |
|----------------------|-----------------------------|-------------|-----------------------------------------------------------------|------------------------------------------|-------------------|--|
|                      | <2)//coll                   |             | 4 bars will fl                                                  | ach in turn                              |                   |  |
| Constant current     | <2v/cell                    | The         | bottom bar                                                      | ash in turn.<br>will light up and the ot | her three bars    |  |
| mode / Constant      | 2~2.083V/cell               | will        | flash in turn.                                                  |                                          | ner tillee bars   |  |
| voltage mode         | 2.083 - 2.167V/cell         | The<br>will | bottom two<br>flash in turn                                     | bars will light up and t                 | he other two bars |  |
|                      | >2.167 V/cell               | The<br>will | The bottom three bars will light up and the top bar will flash. |                                          |                   |  |
| The battery is fully | charged.                    | The         | e 4 bars will l                                                 | ight up.                                 |                   |  |
| In battery mode, th  | e battery capacity will     | be disp     | layed.                                                          |                                          |                   |  |
| Load percentage      | Battery voltage             |             | LC                                                              | D display                                |                   |  |
|                      | <1.717V/cell                |             |                                                                 |                                          |                   |  |
| Load>50%             | 1.717V/cell- 1.8V/cell      |             |                                                                 |                                          |                   |  |
|                      | 1.8~ 1.883V/cell            |             |                                                                 |                                          |                   |  |
|                      | > 1.883 V/cell              |             |                                                                 |                                          |                   |  |
|                      | <1.817V/cell                |             |                                                                 |                                          |                   |  |
| 500/ 1 1 000/        | 1.817V/cell~ 1.9V/cell      |             |                                                                 |                                          |                   |  |
| 50%>Load>20%         | 1.9 - 1.983V/cell           |             | <b>R</b>                                                        |                                          |                   |  |
|                      | >1.983V/cell                |             |                                                                 |                                          |                   |  |
|                      | <1.867V/cell                |             |                                                                 |                                          |                   |  |
| l oad < 20%          | 1.867V/cell~ 1.95V/cell     |             |                                                                 |                                          |                   |  |
| 2070                 | 1.95 - 2.033V/cell          |             | Î                                                               |                                          |                   |  |
|                      | >2.033V/cell                |             |                                                                 |                                          |                   |  |
| Load information     |                             |             |                                                                 |                                          |                   |  |
| 0verLoad             | Indicates an overload.      |             |                                                                 |                                          |                   |  |
|                      | The load levels are in      | dicated     | at 0-24%, 2                                                     | 5-49%, 50-74%, and 7                     | 75-100%.          |  |
| <b>\$ 1</b> 00%      | 0%~24%                      | 25          | %~49%                                                           | 50%~74%                                  | 75%~100%          |  |
| ¥ []/ 25%            | [,]                         |             |                                                                 | <b>,</b>                                 | Ŵ                 |  |

| Mode operation information |                                                                 |  |  |
|----------------------------|-----------------------------------------------------------------|--|--|
| No.                        | Indicates that the device is connected to a power source.       |  |  |
| 22 42<br>23 43<br>29 43    | Indicates that the device is connected to a PV panel.           |  |  |
| BYPASS                     | Indicates that the load is powered by the utility power supply. |  |  |
| Bail                       | Indicates that the solar charger is working.                    |  |  |
|                            | Indicates that the DC/AC inverter circuit is operating.         |  |  |
| 静音操作                       |                                                                 |  |  |
|                            | Indicates that the device alarm is disabled.                    |  |  |

#### 4.4 LCD Settings

After pressing the "ENTER" button for 2 seconds, the device will enter the setting mode. Press the "UP" or "DOWN" button to select the setting program. Press "ENTER" to confirm the selection, then press "UP" or "DOWN" to select the setting content. After the setting is completed, press and hold "ENTER" to confirm the setting, and press "ESC" to exit.

#### Setup Procedure:

| Program | Description                         | Available options |                                                                                                    |  |
|---------|-------------------------------------|-------------------|----------------------------------------------------------------------------------------------------|--|
|         |                                     | 0) 560            | Solar power supplies the loads first.<br>If solar power is insufficient to supply all<br>connected loads, the battery will supply power to<br>the loads simultaneously.<br>The utility power will supply power to the loads<br>only when the battery voltage drops to the low<br>level warning voltage or the set value in program<br>13.                                                                         |  |
| 01      | Output source<br>priority selection | (0 ) SOL          | Solar energy provides power to the loads first.<br>If solar energy is insufficient to power all<br>connected loads, the battery energy will<br>provide power to the loads simultaneously.<br>The utility will provide power to the loads only if<br>any of the following occurs:<br>• Solar energy is not available.<br>• The battery voltage drops to the low warning<br>voltage or the set value in Program 13. |  |
|         |                                     | (default)         | The utility power will give priority to power the load. Solar energy and battery will power the load only when the utility power is unavailable.                                                                                                    |  |

|  | Program | Description                                                                                                    | Available options       |                                                                                          |
|--|---------|----------------------------------------------------------------------------------------------------|-------------------------|------------------------------------------------------------------------------------------|
|  |         | AC input voltage                                                                                                   | Appliances (default)    | If selected, the acceptable AC input voltage range is 90-280VAC.                         |
|  | 02      |                                                                                                    | ups<br>[]2] <b>]]PS</b> | If selected, the acceptable AC input voltage range is 170-280VAC.                        |
|  | 02      | range                                                                                                    | <b>[]] U]E</b>          | If selected, the acceptable AC input voltage range complies with VDE4105 (184VAC-253VAC) |
|  |         |                                                                                                    |                         | Select generator mode when the device is connected to the generator by the user.         |
|  |         | Output voltage                                                                                                    | (default)               | Set the output voltage range, (230VAC)                                                   |
|  | 03      |                                                                                                    | (D3) <b>24()</b> ,      | Set the output voltage range, (240VAC)                                                   |
|  |         |                                                                                                    | (C3) 220°               | Set the output voltage range, (220VAC)                                                   |
|  |         |                                                                                                    | (ca) <b>208</b> °       | Set the output voltage range, (208VAC)                                                   |
|  |         |                                                                                                    | (ca) <b>200</b> ,       | Set the output voltage range, (200VAC)                                                   |
|  | 04      | Output frequency                                                                                                   | 50HZ(default)           |                                                                                          |
|  | 05      | Overload bypass: When<br>enabled, the unit will<br>transfer to line mode if<br>overload occurs in battery<br>mode. | Bypass disable          | Bypass enable (default)                                                                  |

| Program | Description                                                          | Available options                                                                                                    |                                                                                                    |  |
|---------|----------------------------------------------------------------------|----------------------------------------------------------------------------------------------------|----------------------------------------------------------------------------------------------------|--|
|         |                                                                      | If this inverter/charger is in Online, Standby or Fault mode, and the<br>Output source priority selection is UTI, the charger source can be<br>programmed as follows:                                                                                                 |                                                                                                    |  |
|         |                                                                      | Solar first                                                                                                    | Solar power will be prioritized for charging the battery. Only when solar power is not available will the utility charge the battery.                                     |  |
| 06      | Charger source priority:<br>to configure charger<br>source priority. | Solar and Utility<br>(default)                                                                                                    | Solar power and the utility will charge the batteries simultaneously.                                                                                                    |  |
|         |                                                                      | Only Solar                                                                                                    | Solar power is the only charging source, whether or not there is utility access.                                                                                          |  |
|         |                                                                      | If this inverter/charger is in battery mode or power save n<br>solar energy is available and sufficient. If solar energy is a<br>sufficient, it will charge the battery.<br>Note: Only when Output source priority is UTI, the ch<br>priorit OSO/CSO can be selected. |                                                                                                    |  |
| 07      | Maximum solar<br>charging current                                    | 60A (default)                                                                                                    | When setting item [08] is 20A, the setting<br>range is 0A to 60A; when setting item [08] is<br>30A, the setting range is 0A to 50A. The<br>increment of each click is 1A. |  |
| 08      | Maximum utility<br>charging current                                  | 20A (default) 30A (Maximum current)                                                                                                    |                                                                                                    |  |
|         |                                                                      | AGM (default)                                                                                                    |                                                                                                    |  |
| 09      | Battery Type                                                         |                                                                                                    |                                                                                                    |  |
|         |                                                                      | Lithium Ion                                                                                                    |                                                                                                    |  |
|         |                                                                      | If "LI" is selected, you can set the battery charge voltage and low DC cut-off voltage in program 10, 11, and 12.                                                                                                    |                                                                                                    |  |

| Program | Description                                                                 | Available options                                                                                                    |  |  |
|---------|-----------------------------------------------------------------------------|----------------------------------------------------------------------------------------------------|--|--|
| 10      | Constant voltage<br>charging voltage (C.V                                   | Default setting: 28.2V                                                                                                    |  |  |
| 10      | voltage)                                                                    | This program can be set if "LI" is selected in Program 17. For 24Vdc models, the setting range is from 24.0V to 29.2V. The set value will increase or decrease by 0.1V every time the UP or DOWN button is pressed. |  |  |
| 11      | Float charge voltage                                                        | Default setting: 27.0V                                                                                                    |  |  |
|         |                                                                             | If "LI" is selected in Program 14, this program can be set. The setting range for 24Vdc models is from 24.0V to 29.2V. The set value will increase or decrease by 0.1V every time the UP or DOWN button is pressed. |  |  |
| 12      | Low DC cut-off battery voltage setting                                      | Default setting:20.4V                                                                                                    |  |  |
|         |                                                                             | This program can be set if "LI" is selected in Program 14. For 24Vdc models, the setting range is from 20.0V to 24.0V. The set value of the low DC cutoff voltage will not change.                                  |  |  |
| 13      | When the grid is<br>available, the battery<br>stops discharging<br>voltage. | 23V (default)<br>The setting range is from 22.0V to 29.0V.<br>The set value will increase or decrease by<br>0.1V every time the UP or DOWN button is<br>pressed.                                                    |  |  |
| 14      | Battery stop charging<br>voltage when grid is<br>available.                 | 27.0V (default)<br>The setting range is from 22.0V to 29.0V.<br>The set value will increase or decrease<br>by 0.1V every time the UP or DOWN<br>button is pressed.                                                  |  |  |
| 15      | Alarm Control                                                               | Alarm on (default) Alarm off                                                                                                    |  |  |
| 16      | Beeps when main<br>power is lost                                            | Alarm on Alarm off (default)                                                                                                    |  |  |

| Program | Description                                                                                                    | Available options                                                                                                    |                                                                                                    |  |
|---------|----------------------------------------------------------------------------------------------------|----------------------------------------------------------------------------------------------------|----------------------------------------------------------------------------------------------------|--|
|         | Solar Balancing: When<br>enabled, the solar<br>input power will<br>automatically adjust<br>according to the<br>connected load power. | Solar power balance<br>enable                                                                                                    | If selected, when the machine is in<br>off-grid working state, the solar input<br>power will be automatically adjusted<br>according to the following formula: Max.<br>solar input power = Max. battery<br>charging power + connected load power.                                                   |  |
| 17      |                                                                                                    | Solar power balance<br>disable (default)                                                                                                    | If selected, the solar input power will be<br>the same as the maximum battery<br>charge power regardless of how many<br>loads are connected. The maximum<br>battery charge power will be based on<br>the set current in program 7 and 8<br>(Maximum solar power = Maximum<br>battery charge power) |  |
| 18      | Battery equalization                                                                                                    | Battery equalization<br>Battery equalization disable                                                                                                    |                                                                                                    |  |
| 10      | Battery equalization                                                                                                    | 24V Models Available Options: 28.8V                                                                                                    |                                                                                                    |  |
|         | voltage                                                                                                    | The setting range is fro<br>increase or decrease by<br>is pressed.                                                                                                | om 24.0V to 29.2V. The set value will<br>0.1V every time the UP or DOWN button                                                                                                    |  |
| 20      | Battery equalization<br>time                                                                                                    | 60 minutes (default)                                                                                                    | The setting range is from 5 minutes to<br>900 minutes. The set value will increase<br>or decrease by 0.1V every time the UP or<br>DOWN button is pressed.                                                                                                    |  |
| 21      | Battery equalization<br>timeout                                                                                                    | 120 minutes (default)                                                                                                    | The setting range is from 5 minutes to<br>900 minutes. The set value will increase<br>or decrease by 0.1V every time the UP or<br>DOWN button is pressed.                                                                                                    |  |
| 22      | Equalization interval                                                                                                    | 30 days (default)                                                                                                    | The setting range is from 0 to 90 days.<br>The set value will increase or decrease<br>by 0.1V every time the UP and DOWN<br>button is pressed.                                                                                                    |  |
|         |                                                                                                    |                                                                                                    | Disable (default)                                                                                                    |  |
| 23      | Active equalization<br>immediately                                                                                                   | If equalization function<br>can be set. If "Enable"<br>equalization will be act<br>page will display "Eq".<br>equalization function<br>arrives. At this time, "Eq | is enabled in program 18, this program<br>is selected in this program, the battery<br>ivated immediately and the LCD home<br>If "Disable" is selected, it will cancel the<br>until the activated equalization time<br>" will be shown on the LCD home page.                                        |  |

After pressing the "ESC" button for 2 seconds, the device will enter reset mode. Press "Up" and "DOWN" to select a program. Then press the "ESC" button to exit.

| CCL | (Default) | ո৮৮          | Reset settings disabled.                                   |
|-----|-----------|--------------|------------------------------------------------------------|
|     | [ďĽ]      | <u>} 5</u> 2 | Reset settings enabled, restore default system parameters. |

#### 5. Fault reference code

| Fault Codes | Fault events                              | lcon on |
|-------------|-------------------------------------------|---------|
| 02          | Over temperature                          |         |
| 03          | Battery voltage is too high               |         |
| 04          | Battery voltage is too low                |         |
| 05          | Output short circuited                    |         |
| 06          | Output voltage is too high                |         |
| 07          | Overload time out                         |         |
| 08          | Bus voltage is too high                   |         |
| 09          | Bus soft start failure or low bus voltage |         |
| 11          | Output Voltage is Abnormal                |         |
| 14          | Battery Fuse Broken                       |         |
| 34          | Temperature sensor is open                |         |
| 38          | Battery discharge overLoad                |         |
| 41          | Inverter over current                     |         |
| 55          | Output voltage DC component too high      |         |
| 58          | Output voltage is too low                 |         |
| 80          | CAN fault                                 |         |

### 6. Warning indicators

| Fault Codes | Fault events                   | lcon on |
|-------------|--------------------------------|---------|
| 01          | Fan is locked                  |         |
| 02          | The PV temperature is too High |         |
| 03          | Battery is over-charged        |         |
| 04          | Low battery                    |         |
| 07          | Overload                       |         |
| 10          | Output power derating          |         |
| 12          | Grid Charge Over Current       |         |
| 14          | PV Reverse Short Connect       |         |
| 21          | Grid Voltage Abnormal          |         |
| 22          | Grid Frequency Abnormal        |         |
| 31          | Bat Only Charge                |         |
| 32          | Bat Need Charge                |         |
| 34          | PV Temperature sensor is open  |         |
| 44          | PV voltage or current too high |         |
| 56          | Battery connection is open     |         |
| 75          | Discharge Over Current         |         |

| Fault Codes | Fault events             | lcon on |
|-------------|--------------------------|---------|
| 76          | Charge Over Current      |         |
| Eq          | Battery equalization     |         |
| bp          | Battery is not connected |         |

#### 7. Operation status description

| Running status              | Description                                                                                              | LCD Display                          |  |  |
|-----------------------------|----------------------------------------------------------------------------------------------------|--------------------------------------|--|--|
| Grid loaded/charging status | The PV energy is<br>charging the battery<br>and the utility power<br>is supplying the AC<br>loads.       | PV Open                              |  |  |
|                             |                                                                                                    |                                      |  |  |
| Charging status             | PV energy and the<br>grid can charge the<br>battery.                                                     |                                      |  |  |
| Bypass status               | The error is caused by<br>internal circuit error<br>or external reasons,<br>such as overheating,<br>etc. |                                      |  |  |
| Off-grid status             | The inverter will<br>provide output power<br>from both the battery<br>and PV power.                      | Inverter powers loads from PV energy |  |  |
|                             | The inverter will stop                                                                                   |                                      |  |  |
| Stop Mode                   | down the inverter via<br>software or an error<br>occurs in the<br>condition of no grid.                  |                                      |  |  |

#### **Display Settings**

Press the "UP" or "DOWN" button to switch the LCD display information in sequence. The selectable information order is switched as below: battery voltage, battery current, inverter voltage, inverter current, grid voltage, grid current, load (watt), load (VA), grid frequency, inverter frequency, PV voltage, PV charging power, PV charging output voltage, PV charging current.

| Selectable Information                                        | LCD Display |              |
|---------------------------------------------------------------|-------------|--------------|
| Battery voltage/DC discharge current                          |             |              |
| Inverter output voltage/inverter output current               | 229         | 5.7          |
| Grid voltage/grid current                                     | 229,        | - 30^        |
| Load (Watts/VA)                                               | 150         |              |
| Grid frequency/inverter frequency                             |             |              |
| Photovoltaic voltage and power                                | 5 1         |              |
| Photovoltaic charger output voltage and MPPT charging current | 250         |              |
| Grid charging current and power                               |             | GRID<br>GRID |
| Version number                                                | uß!         | 182          |

#### 8. Specifications

| Inverter Model                  | N2400S / N3000S / N3300S                                     |  |
|---------------------------------|--------------------------------------------------------------|--|
| Line Mode                       |                                                              |  |
| Input Voltage Waveform          | Sinusoidal (utility or generator)                            |  |
| Nominal Input Voltage           | 230Vac                                                       |  |
| Low Loss Voltage                | 90Vac±7V(APL,GEN); 170Vac±7V(UPS);186Vac±7V(VDE)             |  |
| Low Loss Return Voltage         | 100Vac±7V(APL,GEN); 180Vac±7V(UPS);196Vac±7V(VDE)            |  |
| High Loss Voltage               | 280Vac±7V(APL, UPS,GEN);253Vac±7V(VDE)                       |  |
| High Loss Return Voltage        | 270Vac±7V(APL,UPS,GEN);250Vac±7V(VDE)                        |  |
| Max AC Input Voltage            | 300Vac                                                       |  |
| Nominal Input Frequency         | 50Hz / 60Hz (Auto detection)                                 |  |
| Low Loss Frequency              | 40Hz±1Hz(APL,UPS,GEN)47.5Hz±0.5Hz(VDE)                       |  |
| Low Loss Return Frequency       | 42Hz±1Hz(APL,UPS,GEN); 48Hz±0.5Hz(VDE)                       |  |
| High Loss Frequency             | 65Hz±1Hz(APL,UPS,GEN);51.5Hz±0.5Hz(VDE)                      |  |
| High Loss Return Frequency      | 63Hz±1Hz(APL,UPS,GEN); 50.05Hz±0.5Hz(VDE)                    |  |
| Output Short Circuit Protection | Line mode: Circuit Breaker;Battery mode: Electronic Circuits |  |
| Efficiency (Line Mode)          | >95% ( Rated R load, battery full charged )                  |  |
| Transfer Time                   | 10ms typical (UPS,VDE);20ms typical (APL)                    |  |

Output power derating:When AC input voltage drops to170V depending on models, the output power will be derated

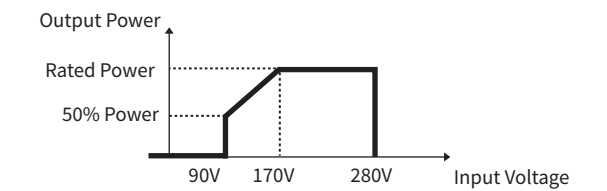

#### **Inverter Mode**

| Rated Output Power            | 2400W/3000W/3300W                                   |         |  |
|-------------------------------|-----------------------------------------------------|---------|--|
| Output Voltage Waveform       | Pure Sine Wave                                      |         |  |
| Output Voltage Regulation     | 230Vac±5%                                           |         |  |
| Output Frequency              | 60Hz or 50Hz                                        |         |  |
| Peak Efficiency               | 91%                                                 |         |  |
| Overload Protection           | 5s@> 150% load; 10s@110%~ 150% load                 |         |  |
| Nominal DC Input Voltage      | 24Vdc                                               |         |  |
| Cold Start Voltage            | 23.0Vdc                                             |         |  |
|                               | @ load < 20%                                        | 22.0Vdc |  |
| Low DC Warning Voltage        | @ 20% <load<50%< td=""><td>21.4Vdc</td></load<50%<> | 21.4Vdc |  |
|                               | @ load 250%                                         | 20.2Vdc |  |
| Low DC Warning Return Voltage | @ load < 20%                                        | 23.0Vdc |  |
|                               | @ 20% <load<50%< td=""><td>22.4Vdc</td></load<50%<> | 22.4Vdc |  |
|                               | @ load 250%                                         | 21.2Vdc |  |
| Low DC Cut-off Voltage        | @ load < 20%                                        | 21.0Vdc |  |
|                               | @ 20% <load<50%< td=""><td>20.4Vdc</td></load<50%<> | 20.4Vdc |  |
|                               | @ load 250%                                         | 19.2Vdc |  |
| High DC Recovery Voltage      | 29Vdc                                               |         |  |
| High DC Cut-off Voltage       | 30Vdc                                               |         |  |

### Utility Charging Mode

Charging Current Nominal Input Voltage

20/30A±5%

| Floating charging voltage          | AGM / Gel/LEAD/Battery                               | 27.4Vdc |
|------------------------------------|------------------------------------------------------|---------|
|                                    | Flooded Battery                                      | 27.4Vdc |
| Bulk charging voltage(C.V voltage) | AGM / Gel/LEAD/Battery                               | 28.2Vdc |
|                                    | Flooded Battery                                      | 28 4Vdc |
| AC Voltage range                   | (105V-265Vac)±3%/AC Frequency range(45-63)±0.5Hz     |         |
| Charging Algorithm                 | 3-Step(Flooded Battery, AGM/Gel Battery), 4-Step(LI) |         |

| Solar Charging Mode               |                                                     |  |  |
|-----------------------------------|-----------------------------------------------------|--|--|
| Charging Current                  | MPPT-60A                                            |  |  |
| System DC Voltage                 | 24Vdc                                               |  |  |
| Operating Voltage Range           | 30-120Vdc                                           |  |  |
| Max.PV Array Open Circuit Voltage | 145Vdc                                              |  |  |
| Standby Power Consumption         | 2W                                                  |  |  |
| Battery Voltage Accuracy          | +/-0.3%                                             |  |  |
| PV Voltage Accuracy               | +/-2V                                               |  |  |
| Charging Algorithm                | 3-Step(Flooded Battery, AGM/Gel Battery),4-Step(LI) |  |  |

Charging algorithm for lead acid battery

Time

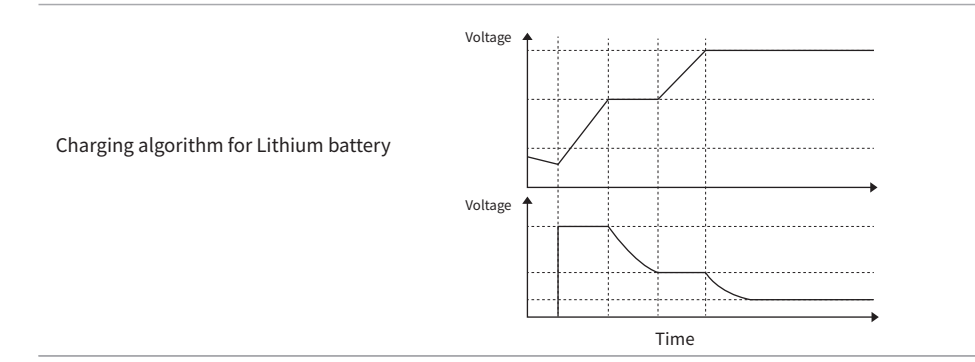

#### Joint Utility and Solar Charging Mode

| Charger Model            | MPPT-60A |
|--------------------------|----------|
| Max Charging Current     | 80A      |
| Default Charging Current | 80A      |

| General Specification    |                                             |  |  |
|--------------------------|---------------------------------------------|--|--|
| Protection Degree        | IP20                                        |  |  |
| Dimension (D*W*H)        | 311x380x 127mm                              |  |  |
| Net Weight               | 7.2kg                                       |  |  |
| Humidity                 | 5% to 95% Relative Humidity(Non-condensing) |  |  |
| Altitude                 | <2000m                                      |  |  |
| Operating Temperature    | 0°C ~ 55°C                                  |  |  |
| Storage temperature      | -25°C ~ 60°C                                |  |  |
| Display                  | LCD+LED                                     |  |  |
| Communicatiom Interface  | CAN/RS485/Wifi/DRY Connector                |  |  |
| Standard & Certification | IEC62109-1,IEC62109-2,IEC/EN 61000          |  |  |

#### 9. Troubleshooting

| Problem                                                                                         | LCD/LED/Buzzer                                                                            | Explanation/Possible Cause                                                                                                    | Solution                                                                                                    |  |
|-------------------------------------------------------------------------------------------------|-------------------------------------------------------------------------------------------|----------------------------------------------------------------------------------------------------|----------------------------------------------------------------------------------------------------|--|
| The device<br>automatically<br>shuts down<br>during the boot<br>process.                        | The LCD/LED and<br>buzzer will activate for<br>3 seconds and then<br>turn completely off. | Battery voltage is too low.<br>(<1.91V/Cell)                                                                                       | 1. Recharge the battery.<br>2. Replace the battery.                                                                                                    |  |
| No response<br>after power on.                                                                  | No instruction.                                                                           | <ol> <li>The battery voltage is too low.<br/>(&lt;1.4V/Cell)</li> <li>The battery polarity is<br/>connected in reverse.</li> </ol> | <ol> <li>Check whether the<br/>battery and cables are<br/>connected correctly.</li> <li>Recharge the battery.</li> <li>Replace the battery.</li> </ol>                                           |  |
| Mains exists but<br>the device is<br>working in<br>battery mode.                                | The input voltage is<br>displayed as 0 on the<br>LCD and the green LED<br>(CHG) flashes.  | Input protector tripped                                                                                                    | Check whether the AC<br>circuit breaker is tripped<br>or the AC wiring is<br>connected correctly.                                                                                                |  |
|                                                                                                 | Green LED (CHG)<br>flashes.                                                               | Insufficient AC power quality.<br>(Shore power or generator)                                                                       | 1. Check whether the AC<br>cord is too thin or too long.<br>2. Check if the generator (if<br>used) is working properly<br>or if the input voltage range<br>is set correctly.<br>(Appliance-wide) |  |
| When the device<br>is turned on, the<br>internal relay is<br>switched on and<br>off repeatedly. | The LCD display and LEDs flash.                                                           | Battery disconnected.                                                                                                    | Check if the battery cables are connected correctly.                                                                                                    |  |
| The buzzer keeps<br>beeping and the<br>red indicator light<br>is on.                            | Fault code 07                                                                             | Overload error. The inverter is overloaded by 110% and the time has expired.                                                       | Turn off some devices to r<br>educe the connection load.                                                                                                    |  |
|                                                                                                 | Fault code 05                                                                             | Output short circuit.                                                                                                    | Check whether the wiring<br>is correct and remove<br>abnormal loads.                                                                                                    |  |
|                                                                                                 | Fault code 02                                                                             | The internal temperature of the inverter component is too high.                                                                    | Check if the airflow of the<br>unit is blocked or if the<br>ambient temperature is<br>too high.                                                                                                  |  |
|                                                                                                 | Fault code 03                                                                             | The battery is overcharged.                                                                                                    | Automatically stop charging,<br>wait for the battery voltage<br>to drop and then disappear<br>automatically.                                                                                     |  |
|                                                                                                 |                                                                                           | Battery voltage is too high.                                                                                                    | Check whether the battery specifications and quantity meet the requirements.                                                                                                    |  |
|                                                                                                 | Fault code 01                                                                             | Fan failure                                                                                                    | Replace the fan                                                                                                    |  |

| Problem                                                              | LCD/LED/Buzzer   | Explanation/Possible Cause                                                              | Solution                                                                                                    |
|----------------------------------------------------------------------|------------------|-----------------------------------------------------------------------------------------|----------------------------------------------------------------------------------------------------|
| The buzzer keeps<br>beeping and the<br>red indicator<br>light is on. | Fault code 06/58 | Output abnormality. (Inverter<br>voltage is lower than 184Vac or<br>higher than 276Vac) | 1. Reduce connected load.<br>2. Return to repair center.                                                                                                    |
|                                                                      | Fault code 08/09 | Bus voltage too high or too low.                                                        | Return to the repair center.                                                                                                    |
|                                                                      | Fault code 55    | Output voltage is unbalanced.                                                           | Restart the device. If the error reoccurs, return it to the repair center.                                                                                                    |
|                                                                      | Fault code 14    | The battery is not connected correctly or the fuse is burnt.                            | If the battery connection is good, return to the repair center.                                                                                                    |
|                                                                      | Fault code 44    | PV overvoltage or high PV charging current.                                             | <ol> <li>Check the solar<br/>equipment access voltage<br/>and solar charging current;<br/>need to meet the inverter<br/>specifications.</li> <li>Return to repair center.</li> </ol> |

#### Appendix: Approximate backup schedule

| Model | Load(W) | Backup time @ 24Vdc 100Ah(min) | Backup time @ 24Vdc 200Ah(min) |
|-------|---------|--------------------------------|--------------------------------|
|       | 200     | 766                            | 1610                           |
|       | 400     | 335                            | 766                            |
|       | 600     | 198                            | 503                            |
|       | 800     | 139                            | 339                            |
|       | 1000    | 112                            | 269                            |
| 2.4KW | 1200    | 95                             | 227                            |
|       | 1400    | 81                             | 176                            |
|       | 1600    | 62                             | 140                            |
|       | 1800    | 55                             | 125                            |
|       | 2000    | 50                             | 112                            |
|       | 2400    | 35                             | 94                             |
|       | 300     | 449                            | 1100                           |
|       | 600     | 222                            | 525                            |
|       | 900     | 124                            | 303                            |
|       | 1200    | 95                             | 227                            |
| 3KW   | 1500    | 68                             | 164                            |
|       | 1800    | 56                             | 126                            |
|       | 2100    | 48                             | 108                            |
|       | 2400    | 35                             | 94                             |
|       | 2700    | 31                             | 74                             |
|       | 3000    | 28                             | 67                             |
|       | 300     | 449                            | 1100                           |
|       | 600     | 222                            | 525                            |
|       | 900     | 124                            | 303                            |
|       | 1200    | 95                             | 227                            |
| 3.3KW | 1500    | 68                             | 164                            |
|       | 1800    | 56                             | 126                            |
|       | 2100    | 48                             | 108                            |
|       | 2400    | 35                             | 94                             |
|       | 2700    | 31                             | 74                             |
|       | 3000    | 28                             | 67                             |
|       | 3300    | 23                             | 51                             |

Note: The backup time depends on the quality of the battery, the age of the battery and the type of battery. The specifications of the battery may vary depending on different manufacturers.